# Kurzanleitung zur Installation und Inbetriebnahme der VPN-Client-Software (Checkpoint) unter Android

### Welche Möglichkeiten ergeben sich durch den VPN-Zugang?

Über den VPN-Tunnel haben Sie einen gesicherten (verschlüsselten) Zugriff auf lokale Ressourcen des Instituts, das sind u. a.:

- interne Mail- und Fax-Server
- Filesysteme (HOME, Projekte usw.)
- Webdienste (intern)
- FTP, RSH, Rlogin, R-Desktop

#### 1. Installation

Die VPN-Client App "Mobile VPN" von der Firma Checkpoint finden Sie im Google Play Store. Alternativ können Sie den folgenden Link nutzen:

https://play.google.com/store/apps/details?id=com.checkpoint.VPN

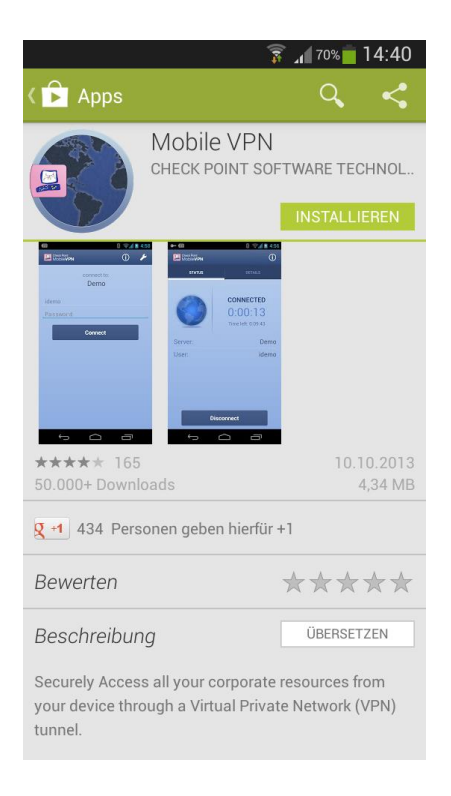

#### Abb. 1 Mobile VPN Installation

## Universität Rostock Bereich Informatik

# 2. Konfiguration

• **Create new sites** auswählen (Das Einrichten einer Site erfolgt einmalig nach einer Erstinstallation der App.)

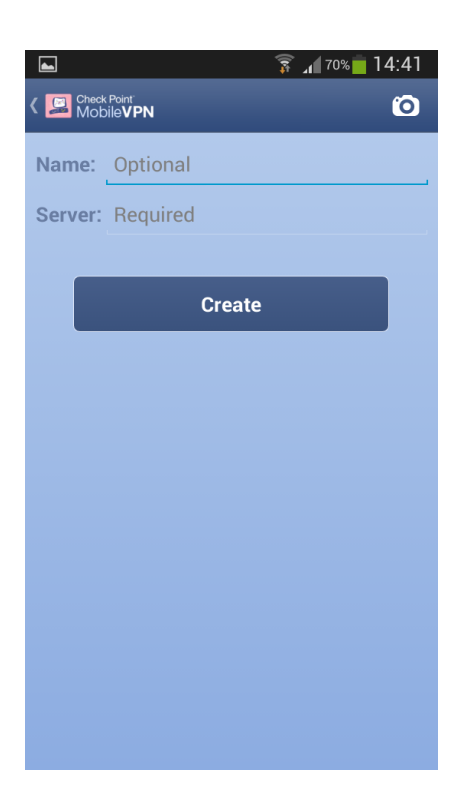

#### Abb. 2 Site einrichten

- Übernehmen Sie die Einstellungen entsprechend den folgenden Abbildungen
- Abschließend haben Sie die Möglichkeit eine VPN-Verbindung zur Informatik aufzubauen

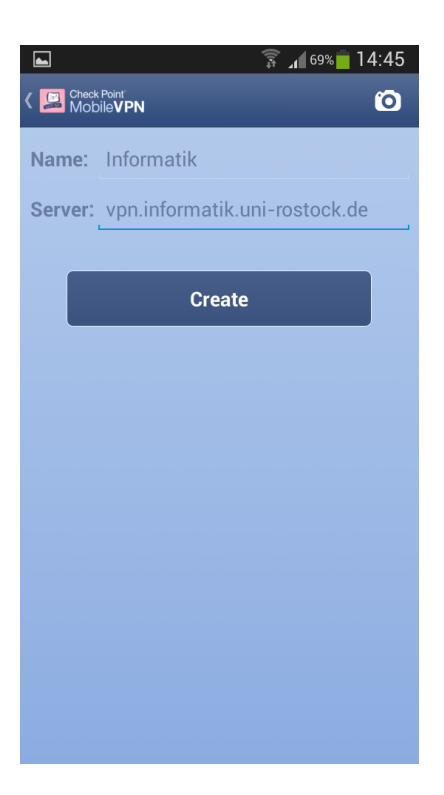

Abb. 3 Server Adresse [vpn.informatik.uni-rostock.de]

|   | ]                                                                                                    |                                      | ۱. <u>چ</u> | 69% 🛑 14:45 |  |  |
|---|----------------------------------------------------------------------------------------------------|--------------------------------------|-------------|-------------|--|--|
| < | Check<br>Mob                                                                                                 | Point <sup>.</sup><br>ile <b>VPN</b> |             | Ø           |  |  |
| N |                                                                                                    |                                      |             |             |  |  |
|   | erver:                                                                                                    |                                      |             |             |  |  |
|   |                                                                                                    |                                      |             |             |  |  |
|   |                                                                                                    | Cre                                  |             |             |  |  |
|   | Verify Server<br>vpn.informatik.uni-rostock.de<br>EYE CANE BECK BE SANK MOTH<br>MONK SILK WACK LIND PUG NINE |                                      |             |             |  |  |
|   |                                                                                                    |                                      |             |             |  |  |
|   |                                                                                                    | No                                   | Ye          | es          |  |  |
|   |                                                                                                    |                                      |             |             |  |  |
|   |                                                                                                    |                                      |             |             |  |  |
|   |                                                                                                    |                                      |             |             |  |  |
|   |                                                                                                    |                                      |             |             |  |  |
|   |                                                                                                    |                                      |             |             |  |  |
|   |                                                                                                    |                                      |             |             |  |  |

Abb. 4 Gegebenenfalls Verbindung zu vpn.informatik.uni-rostock.de mit OK bestätigen

# Universität Rostock Bereich Informatik

| ► <u></u>                                   |
|---------------------------------------------|
| { Check Point<br>Mobile VPN                 |
| Select the authentication method to be used |
| Username and Password                       |
| Certificate                                 |
| RSA SecuriD                                 |
| Challenge Response                          |
|                                             |
|                                             |
|                                             |
|                                             |
|                                             |

#### Abb. 5 Username and Password wählen

## 3. Verbindung herstellen

Geben Sie entsprechend Abbildung 6 Ihre Zugangsdaten ein und bestätigen Sie mit **Connect**. (Das Passwort wird nicht lokal gespeichert.)

| •                                | ( <b>1</b> 05                | َ 🕯 69% 🦕 آ | 14:45 |
|----------------------------------|------------------------------|-------------|-------|
| Check Point<br>Mobile <b>VPN</b> |                              | í           | ø     |
|                                  | Connecting to:<br>Informatik |             |       |
| Username                         |                              |             |       |
| Password                         |                              |             |       |
|                                  | Connect                      |             |       |
|                                  |                              |             |       |
|                                  |                              |             |       |
|                                  |                              |             |       |
|                                  |                              |             |       |
|                                  |                              |             |       |
|                                  |                              |             |       |
|                                  |                              |             |       |

Abb. 6 Anmelden VPN [Windows Account der Informatik]

## Universität Rostock Bereich Informatik

Es erscheint ein Fenster mit den Verbindungsdaten und der Möglichkeit, die Verbindung zu trennen.

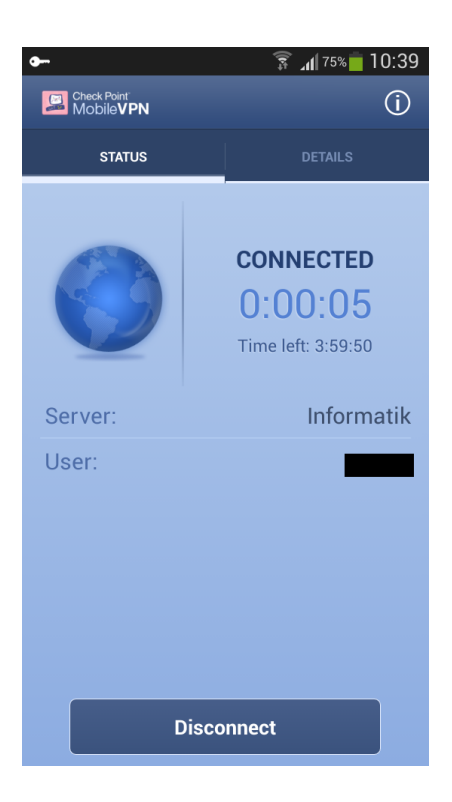

Abb. 7 VPN Verbindungsfenster

Bei Anregungen und Fragen senden Sie bitte eine E-Mail an:

#### stg-cs@uni-rostock.de